## bloos cosmetics

How do I find my Agent Dashboard?

This is the place where you will be doing most things, except for the Bloos Online Shop on the web site.

On the Bloos web site menu you will find a icon of a person

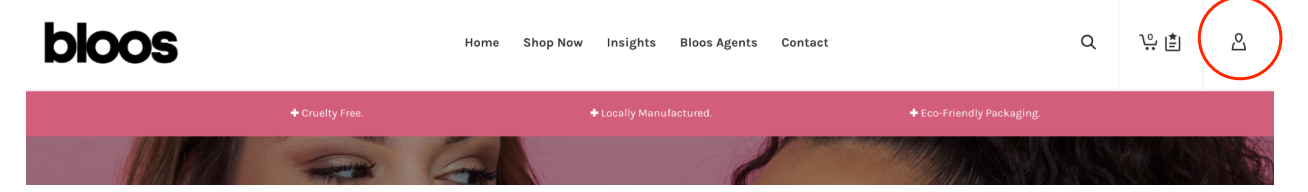

Click on the little icon and you will see the next drop down.

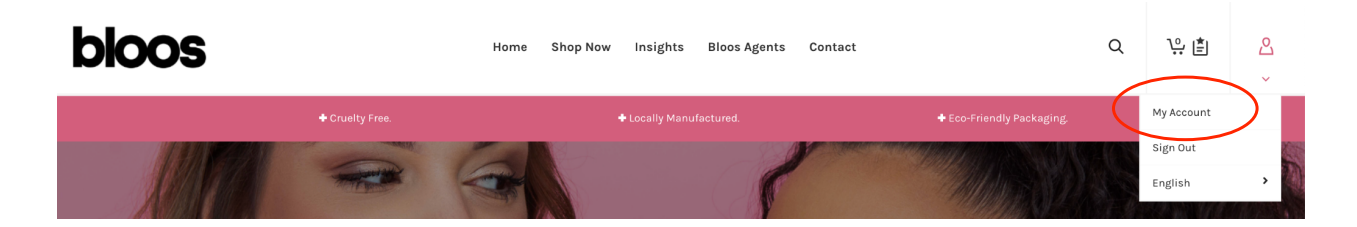

Select My Account from the dropdown, and you will see the next screen.

| bloos | 5                                                 | Home Shop Now Insights Bloos Agents Contact                                                                                                    | Q        | ∿़≛ | 凸 |
|-------|---------------------------------------------------|----------------------------------------------------------------------------------------------------|----------|-----|---|
|       | + Cruelty Free.                                   |                                                                                                    | ckaging. |     |   |
|       | Need help? Email us at hello@blooscosmetics.co.za |                                                                                                    |          |     |   |
|       | Dashboard                                         | Hello <b>bloos (</b> not <b>bloos?</b> Log out)<br>From your account dashboard you can view your recent orders, manage your shipping and billing addr |          |     |   |
|       | Orders<br>Downloads                               | password and account details.<br>Go to Sales Agent Dashboard                                                                                          |          |     |   |
|       | Addresses                                         |                                                                                                    |          |     |   |
|       | Account details                                   |                                                                                                    |          |     |   |
|       | Log out                                           |                                                                                                    |          |     |   |

If your status on the Bloos system has been changed to Sales Agent from Customer you should see the Go to Sales Agent Dashboard button, when you select your button you will go to your Agent Dashboard. Should you not see the Go to Sales Agent Dashboard button you should send us an email to update your status to Sales Agent on the system (mail to hello@blooscosmetics.co.za).

| $\leftarrow$ | $\rightarrow$ C $($ blooscosmetics.co. | .za/agent-dashboard/               |                         |                                 |        | Q 🖞 🖈 🗖 🌒 Relau                 | unch to update               |
|--------------|----------------------------------------|------------------------------------|-------------------------|---------------------------------|--------|---------------------------------|------------------------------|
| Ľ            | loos                                   |                                    |                         |                                 |        | Q & 😣                           | Sales Agent<br>Thomas Hill 、 |
| Ĵ            | Announcements                          | Dashboard                          | s Hill Here's eventhing | at a dance                      |        |                                 |                              |
|              | Dashboard                              | Welcome to your dashooard, monta.  |                         | at a glanoo                     |        |                                 |                              |
| P            | Messages                               | Balance available                  | View earnings           | Order Statistics (last 30 days) |        | Store Statistics (last 30 days) |                              |
| Ļ            | 7 Cart Sharing                         | RO,OO earnings in the last 30 days |                         |                                 |        | Orders<br>O                     |                              |
| 6            | Affiliate Links                        | Earnings this month so far         |                         |                                 |        | Customers                       | ů                            |
|              | My Customers                           | R0.00                              |                         |                                 |        | Announcements                   |                              |
| 4            | a My Team                              |                                    |                         |                                 |        | 0                               | $\boldsymbol{\heartsuit}$    |
| ę            | Earnings                               |                                    |                         | Completed Pending               |        | Messages<br>O                   | 00                           |
| G            | Payouts                                |                                    |                         |                                 |        |                                 |                              |
|              | Profile                                |                                    |                         |                                 |        |                                 |                              |
|              |                                        | Recent Earnings                    | Customer                | Data                            | Amount | Statue                          |                              |
|              |                                        | Urger No.                          | Customer                | Date                            | Amount | Status                          |                              |

This is the Sales Agent Dashboard.

To navigate back to the Bloos Web Site, just click on the Bloos Logo, and then use the same process to get to your Sales Agent Dashboard.